1. В личном кабинете родителя перейти в раздел «Профиль»:

| Люди Библиотека                                                                                                    | Шишкина Е. В. 🛩 | Я – родитель           | ⊠ \$                | ⑦ Выйти               |
|----------------------------------------------------------------------------------------------------|-----------------|------------------------|---------------------|-----------------------|
| КБОУ СОШ № 8<br>Ханты-Мансийск-Ханты-Мансийский автономный округ Диевник                                                                             | Портфолио       | <b>О</b><br>Расписание | <b>В</b><br>Профиль | <b>бо</b><br>сдо хмао |
| <ul> <li>Дневник</li> <li>Успеваемость</li> <li>Обратная связь</li> <li>Планирование</li> <li>Шишкин Иван (ЗА)</li> <li>Шишкина Анна (68)</li> </ul> |                 |                        | 1                   |                       |
| Понедельник, 20.01                                                                                                    |                 |                        | Teky                | цая неделя            |
| овоо-овно<br>1. Физкультура 🕼 Знать технику выполнения акробатических упражнений. Учебник стр 123.                                                   |                 |                        |                     |                       |

2. В разделе «Профиль» во вкладке «Мои данные» указать адрес электронной почты и поставить галочку рядом с текстом «Дублировать сообщения Электронного журнала на электронную почту» и перейти во вкладку «Оповещение»:

| Люди Библиотека                                                |                                                                 | 0                   | Шишкина Е. 8. 🛩 | Я – родитель        | ⊠ ₽     | Э Выйти  |
|----------------------------------------------------------------|-----------------------------------------------------------------|---------------------|-----------------|---------------------|---------|----------|
| МБОУСС                                                         | ОШ № 8<br>- Ханты-Мансийский автономный округ.<br>Д             | <b>П</b><br>Дневник | Портфолно       | <b>П</b> расписание | Профиль | сдо хмао |
| <ul> <li>Профиль</li> <li>Мои данные</li> <li>Безоп</li> </ul> | Оповещения<br>асность Настройки                                 |                     |                 |                     | -       |          |
| <b>Мои данные</b><br><sub>Дети</sub>                           | • Шишкин Иван<br>• Шишкина Анна                                 |                     |                 |                     |         |          |
| Персональные д                                                 | анные                                                           |                     |                 |                     |         |          |
| Имя                                                            | Елизавета                                                       |                     |                 |                     |         |          |
| Отчество                                                       | Викторовна                                                      |                     |                 |                     |         |          |
| Пол                                                            | Женский                                                         |                     |                 |                     |         |          |
| Дата рождения                                                  | Дата не указана                                                 |                     |                 |                     |         |          |
| СНИЛС                                                          |                                                                 |                     |                 |                     |         |          |
| Электронная почта                                              | 🖾 Depit_sas@mail.ru                                             |                     |                 |                     |         |          |
|                                                                | Дублировать сообщения Электронного журнала на электронную почту |                     |                 |                     |         |          |

3. По умолчанию кнопки «Оповещение о новых сообщениях» и «Оповещение по e-mail» не активны:

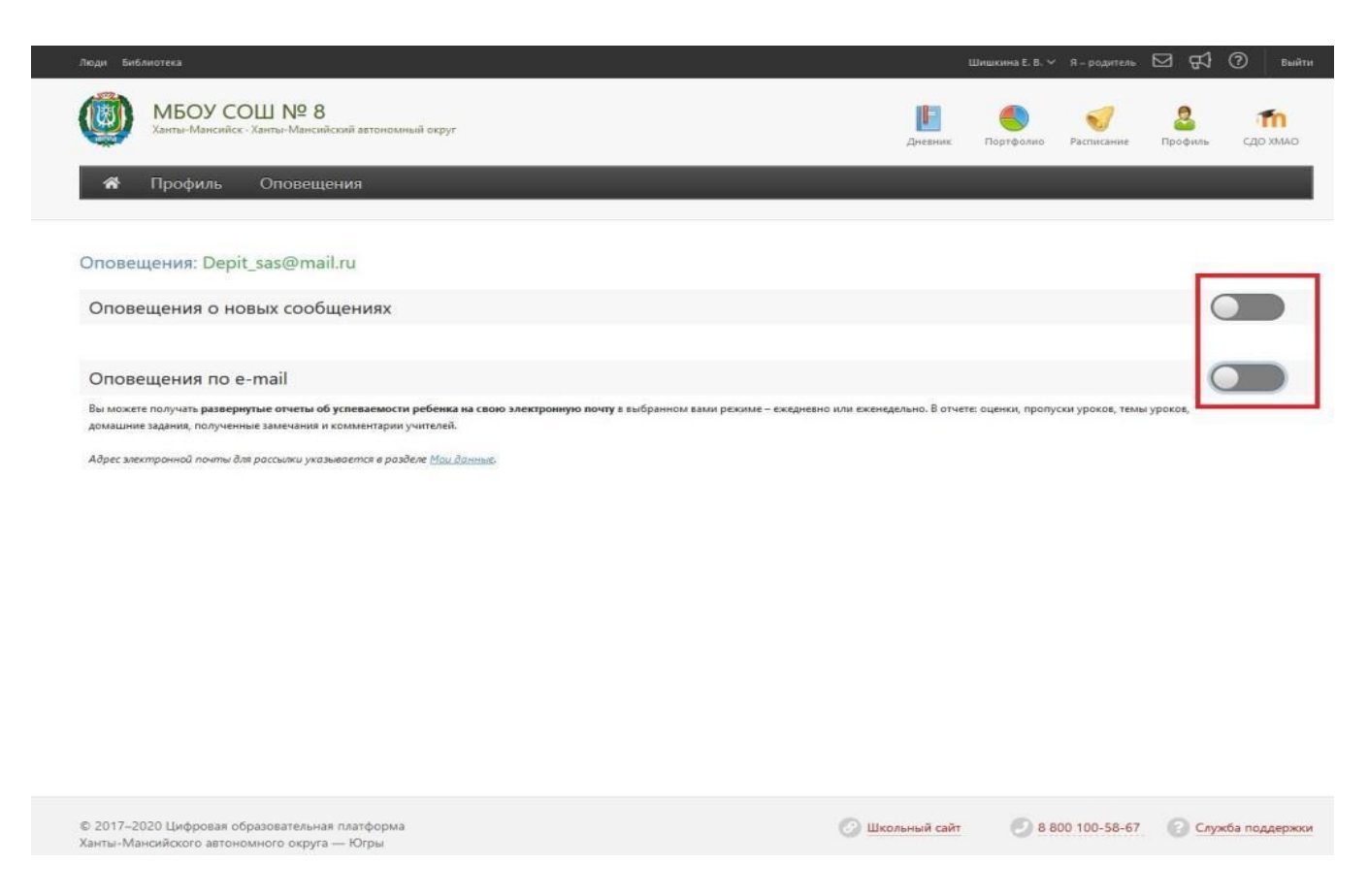

## 4. Для их активации «бегунки», расположенные напротив них следует передвинуть вправо:

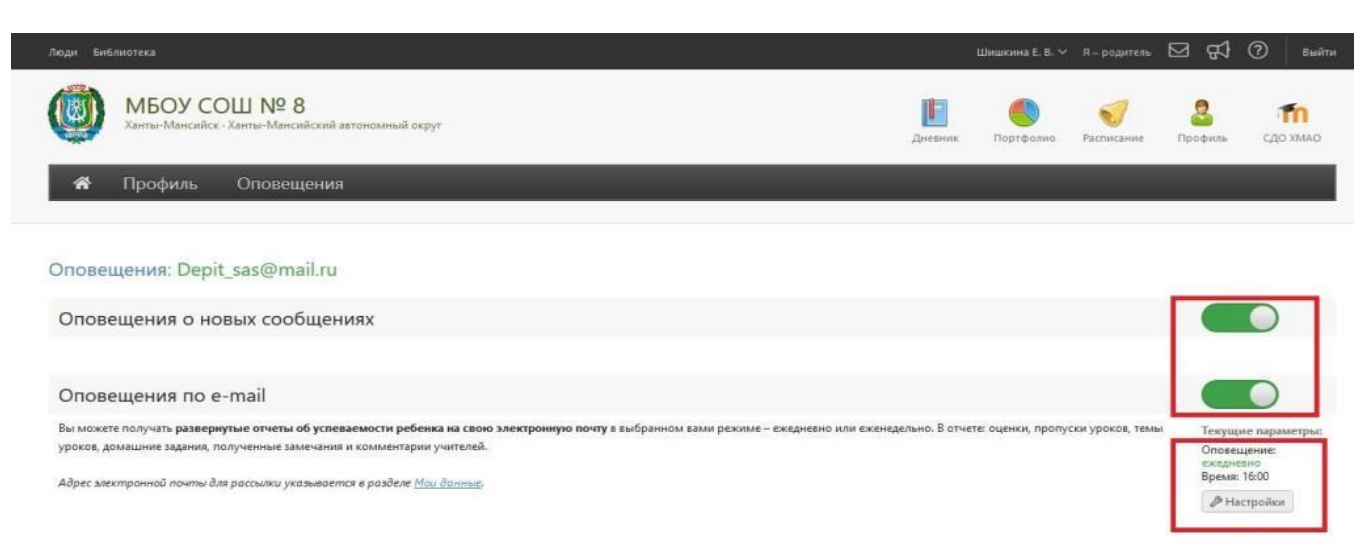

5. Далее установить периодичность оповещения «Ежедневно» и указать время для оповещения:

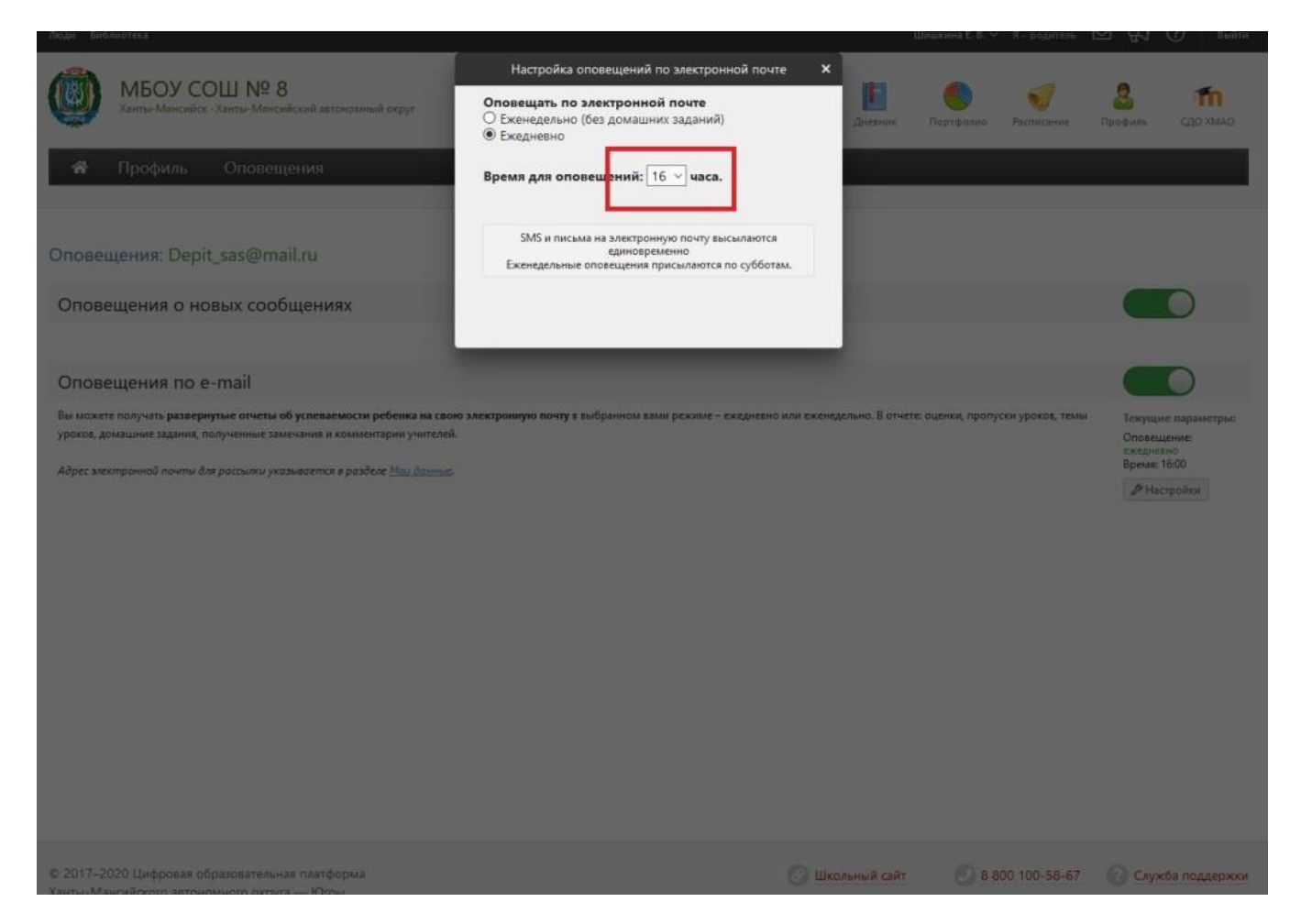